# ระบบการขึ้นทะเบียนผู้ป่วย เบาหวาน/ความดัน NCD Online

Flow NCD Online

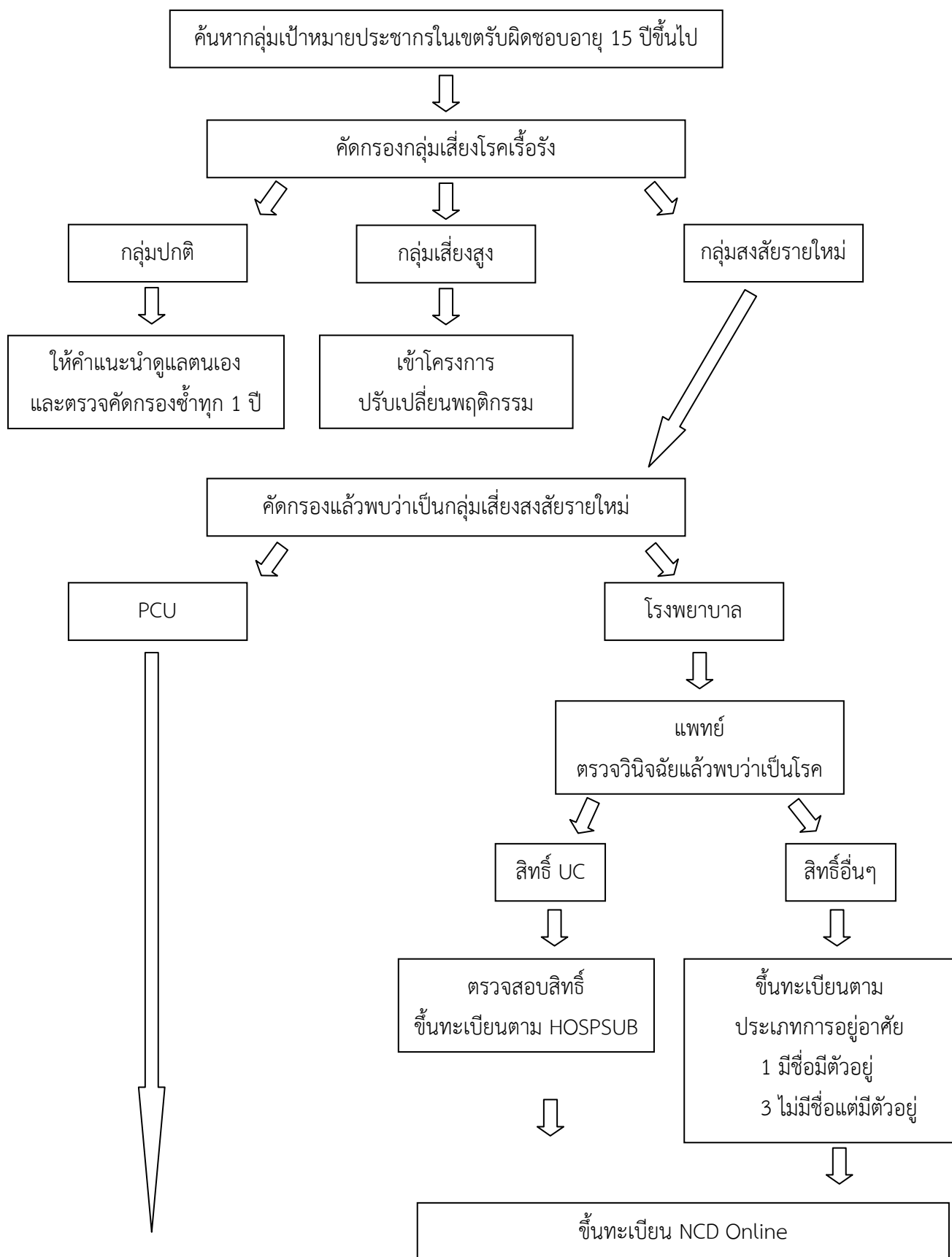

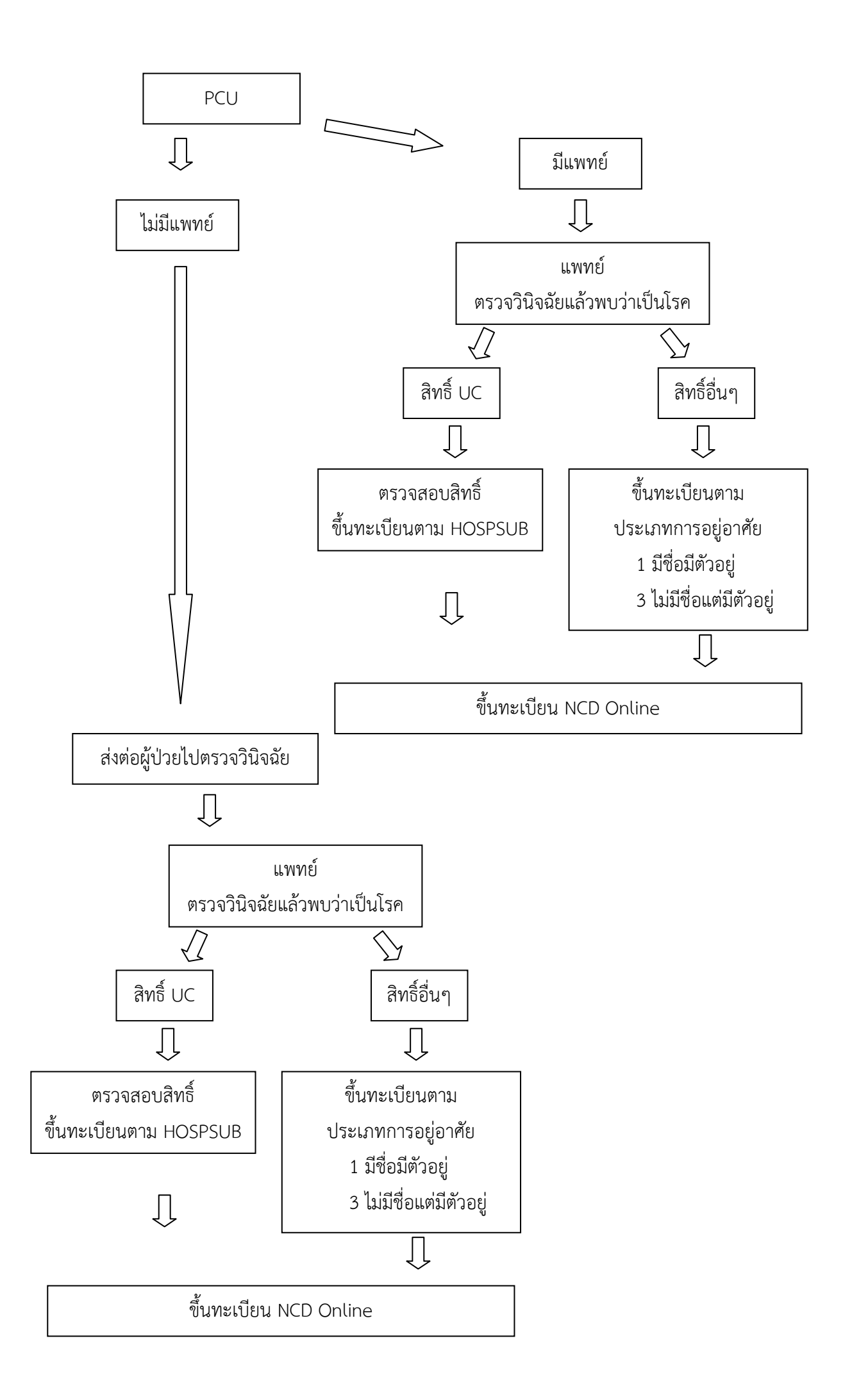

| NOS X                | P : PCU                      |                    | 02                      |                                                                                                    |                                                                                                    |                                                       |                           |                     |       |  |
|----------------------|------------------------------|--------------------|-------------------------|----------------------------------------------------------------------------------------------------|----------------------------------------------------------------------------------------------------|-------------------------------------------------------|---------------------------|---------------------|-------|--|
| ระบบ<br>งานเชิงรับ * | 2010<br>ระบบบัญชี<br>1 - 8 • | ระบบ<br>งานอื่นๆ * | ระบบงาน<br>คลังสินค้า * | ระบบงาน<br>สำรวจข้อมล *                                                                                                    | Cloud<br>Services *                                                                                                    | รายงาน<br>•                                           | Tools                     | ระบบ<br>ช่วยเหลือ ~ | Theme |  |
| ระบบบัญชีเชิงรุก     | Main Menu                    | System             | Inventory               | <ul> <li>สารวจขอยูล Y Services Y Y ช่วยเหลอ Y</li> <li>การพัฒนาสั่วมสาธารณะ<br/>งานการเฝ้าระวังโรคจากการประกอบอาชีพ<br/>งานสุขาภิบาลอาหาร<br/>คัดกรองโรคมะเร็ง<br/>ศูนย์เลี้ยงเด็กเล็ก<br/>แบบประเมินความพึงพอใจผู้รับบริการ PCU</li> <li>ระบบคัดกรองกลุ่มเสี่ยงโรคเรือรัง (DM/HT/Stroke/Obesity)<br/>ระบบคัดกรองความเสียงโรคเรือรัง NHSO<br/>ระบบบันค์กข้อมูลและกิจกรรม โตรงการสืบสานพระราชปณิธานด้านมะเร็งเด้านม</li> </ul> |                                                                                                    |                                                       |                           |                     |       |  |
|                      |                              |                    |                         | สงขอมูล เ<br>ผลการปฏิ<br>ผลการปฏิ<br>โครงการ<br>งานลดปัญ<br>ข้อมูลโคร<br>ทะเบียนร<br>แบบบันทึก                                                                                                    | รคชิมเครา<br>มัติงาน อสม. (อ.1)<br>มัติงาน อสม. (อ.2)<br>To be number เ<br>หาสุขภาพที่เกิดจาก<br>งการจังหวัดสุขภาพ<br>ายงานเหตุการณ์ไม่ฯ<br>เข้อมูลงานโรงเรียน: | Dne<br>เอบายมุข<br>ดี<br>พึงประสงค์จ<br>ส่งเสริมสุขภา | iกการใช้ผลิ <b>ท</b><br>พ | ภัณฑ์สุขภาพ         |       |  |

### การบันทึกข้อมูลการคัดกรองความเสี่ยง เบาหวาน ความดัน

1. กลุ่มปกติ (ไม่พบความเสี่ยง) และ กลุ่มปกติ (มีปัจจัยเสี่ยง)

การดำเนินงาน "ให้คำแนะนำการดูแลตนเอง และตรวจคัดกรองซ้ำทุก 1 ปี"

2. กลุ่มเสี่ยงสูง

การดำเนินงาน "ลงทะเบียนกลุ่มเสี่ยงต่อกลุ่มโรค Metabolic และแนะนำเข้าโครงการ ปรับเปลี่ยนพฤติกรรม"

| คลิก | Person detail | เพื่อไปลงข้อมูลกา | รปรับพฤต | ติกรรม |
|------|---------------|-------------------|----------|--------|
|      |               | 41                |          |        |

| PersonDMHtScreenSummaryForm                                                                                                    |                                                             |
|----------------------------------------------------------------------------------------------------|-------------------------------------------------------------|
| ข้อมูลสรุปผลการคัดกรองผู้ป่วย ปีงบประมาณ 😂 💷                                                                                                    | 💋 ลบรายการ                                                  |
| ข้อมูลบุคคล                                                                                                    |                                                             |
| ศ้าบ้าหน้า นาย ♥ ชื่อ นามสถุล อายุ 51<br>เลขที่บัตรประชาชน                                                                                                    |                                                             |
| สถานะปัจจุบัน ยังอาศัยอยู่ 🔽 วันที่อ้ายเข้า 06/07/2505 💟 วันที่จำหน่าย 🔄 HN 0010489                                                                                                    | 30                                                          |
| ทอยู่บานสอท หมูท , ถนน ตาบล จ.พระนครตรอยุธยา เกรดพท                                                                                                    | Ø Person detail                                             |
| สสประเมินหวานด้วย 🧭 ผลประเมิน Stroke กลุ่มเสียง 🥃 ผลประเมิน More ไม่มีโอกาสเสียง<br>ผลประเมินความดัน กลุ่มเสียงสูง 🥃 ผลประเมิน Obesity กลุ่มปกติ                                                                       | ٢                                                           |
| a่งต่อขึ้นทะเบียนโรดเรื้อรัง Online การคำแนินงาน                                                                                                    |                                                             |
| ประวัติการคัดกรอง person_dmht_manage_                                                                                                    | _type_name                                                  |
| สำคับ วันที่ เวลา อายุ(10) DM Score DM Pisk ส่วนสูง น้ำหนัก รอบเอว BMI P ให้สำมนะนำการขูแสพนอง และ<br>1 29/11/2555 14:04:44 50 4 0 170 52 82 17:993 <mark>ส่งห่อเพื่อเริ่มโรค</mark><br>ส่ <mark>งห่อเพื่อรักษา</mark> | เครวจคิดกรองข่าทุก 1 ปี<br>Metabolic และแนะนำเข้าโครงการปรั |
|                                                                                                    | >                                                           |
| 💽 เพิ่มการพัดกรอง 📃 Active person                                                                                                    | 💾 บันทึก 🛛 🔀 ปิด                                            |

| 🔗 Account1PersonDetailForm                           |                            |                  |                                                                                   |                            |                                                     |            |
|------------------------------------------------------|----------------------------|------------------|-----------------------------------------------------------------------------------|----------------------------|-----------------------------------------------------|------------|
| ข้อมูลบุคคล 10489                                    |                            |                  | <b>ว</b> .พระนครศรีอะ                                                             | บุ: 🔒 นำข้อมูลมาจาก patie  | ent 🛛 🏠 แก้ไขบ้าน 🛛 😂 ย้าย                          | ์ข้าน      |
| คำนำหน้า นาย 💽 ชื่อ                                  |                            | นามสกุล          |                                                                                   | อายุ 51                    |                                                     |            |
| เลขที่บัตรประจำตัวประชาชน                            | SG                         | วันเกิด 🕻        | · 💟                                                                               | หมู่เลือด 🗛  🔄             |                                                     |            |
| เพศ ชาย 💟 สถา                                        | นภาพสมรส 🛛 🔽               | การศึกษา         | 11 <b>*</b>                                                                       |                            |                                                     |            |
| ลัญชาติ 🛛 🔡 เชื้อชา                                  | เติ 🔽 ศาสนา                | พุทธ 💟 ย         | ภาชีพ รับจ้าง                                                                     |                            |                                                     |            |
| 📝 มีทะเบียนบ้าน 🛛 มีชื่อในทะเบียน                    | เบ้าน และอยู่อาศัยจริง 🛛 💟 | ดรอบครัวที่      | 1 🔄 ดำแหน่ง เ                                                                     | จ้าบ้าน 💟                  |                                                     |            |
| บิตา                                                 | ค้น มารดา                  |                  | ค้น คู่สมรส                                                                       | ค้น                        |                                                     |            |
| CID                                                  |                            |                  |                                                                                   |                            | 🛛 🖉 ហើប                                             | รูป        |
| สิทธิการรักษา                                        |                            | วันเริ่มใช้ 15,  | /06/2555 🛛 🔄                                                                      | 🗹 Patient Link             | ฐป Fingerprint                                      |            |
| เลขที่สิทธิ<br>                                      | . *                        | วันหมดอายุ 30,   | /09/2558                                                                          | HN 0010489                 |                                                     |            |
| สถานพยาบาลหลัก 10774:รพช.                            | . ผักไห่ 🔽                 | สถานพยาบาลรอง    | 1                                                                                 | <u>'</u> צו                | นิตบุกกล                                            |            |
| สถานะปัจจุบัน ยังอาศัยอยู่                           | 💟 วันที่ย้ายเง่            | ช้า 06/07/250!   | วี 💟 วันที่จำหา                                                                   | น่าย 🔛                     | 🔲 เสียชีวิต 🛛 DW El                                 | MR         |
| โทรศัพท์ บ้าน                                        | มือถือ                     | เบอร์โทรศัพร     | ท์ ที่ทำงาน                                                                       | ที่ทำงาน                   |                                                     |            |
| โรตประจำตัว การเป็นสมาชิกของกรุ<br>การคัดกรอง        | รุ่มในชุมชน พฤติกรรมสุขภาพ | ด้าแหน่งในชุมชน  | กลุ่ม/ชมรม เครือญา                                                                | ที ความพิการ ที่อยู่นอกเขต | เ รูปอื่นๆ ของบุค <mark>ค</mark> ล การคัดกร<br>Task | อง         |
| ลำดับ ปีงบประมาณ เป็นโรคเบา                          | เหวาน เป็นโรคความดัน ผล    | เประเมินเบาหวาน  | ผลประเมินความดั                                                                   | น ภาวะแทร ภาวะแทร ภาว      | ระแทร ม 🏠 🛛 ข้อมูลการตัดกร                          | <b>ত</b> ও |
| 2554<br>Refer to to to to to to to to to to to to to | ।<br>হানায়ায়ায়া হা      |                  |                                                                                   |                            | ลิทธิการรักษาอื่                                    | นๆ         |
| ผลการคัดกรองสุดท้าย                                  |                            |                  |                                                                                   |                            | ประวัติตรอบค                                        | รัว        |
| เบาหวาน เสี่ยงสูง                                    | 💟 ความคัน กลุ่มเสี่ยงสูง   | Strol            | <e td="" กลุ่มเสี่ยง<=""><td>🚽 Obesity กลุ่มปกติ</td><td>💽</td><td>ลี่ยง</td></e> | 🚽 Obesity กลุ่มปกติ        | 💽                                                   | ลี่ยง      |
| การตำเนินงาน                                         |                            |                  |                                                                                   |                            | การให้สุขดึกษ                                       | n          |
| 🊴 ลบรายการ                                           | ดห เยี่ยมบ้าน ข้อมูลส่ววดร | องก์ ข้อมูลการฉี | ກ Vaccine ຈັນນຈິ                                                                  | การ ผังเครือญาติ L         | JE 💾 บันทึก  🛛                                      | ปด         |

คลิก การคัดกรอง คลิก การจัดบริการลดเสี่ยง complete ข้อมูล

3. กลุ่มสงสัยรายใหม่

| CRAS     | . 🖬 🌲 🖬 🔹                                                                                                    | PersonDMHtScreenListForm - HOSxP : Primary Care Unit Information System 3.56.10.30 DB:5.5.31-MariaDB                                                          | -             | ð ×              |
|----------|----------------------------------------------------------------------------------------------------|----------------------------------------------------------------------------------------------------|---------------|------------------|
| <b>S</b> | HOSxP : PCU                                                                                                    | BersonDMHtScreenSumman/Enrm -      X                                                                                                    | 0             | - = ×            |
| <u> </u> | คัดกรองกลุ่มเสี่ย                                                                                                    |                                                                                                    |               |                  |
| เลือกปีง | บประมาณ                                                                                                    |                                                                                                    |               |                  |
| ผลกา     | ารศัตกรองปีงบประมาณ                                                                                                    |                                                                                                    |               |                  |
|          |                                                                                                    | ค้าน้ำหน้า น.ส. 🗸 ชื่อ จำริส นามสถุส บุญต้วง อาชุ 31                                                                                                    |               |                  |
| 1000     |                                                                                                    | เลขที่มีตรประโทชั่วประชาชน 3 วันเกิด 28/04/2525 v หนู่เลือด ไม่ทราบ v                                                                                         |               | ^                |
| Drag     | a column header h                                                                                                    | เหล่งหมือ 🗸 สถานภาพสมรส โลค V การศึกษา มัสรแต้การตอบมัน                                                                                                    | 44            |                  |
| ล่ำดับ   | Activ หมู่บ้าน                                                                                                    |                                                                                                    | รอง ภาวะลงพุง | การต่ำเนิน       |
| 1        | 🗹 หมู่ที่ไ บ้านตั้ง                                                                                                    | เสญชาติ โมข ∨ เรือชาติ โมข ∨ ศาสนา พุ่าช ∨ อาทิ พิวันจาง ∨                                                                                                    |               |                  |
| 3        | พมู่ที่ไปนานตา<br>โสไ แน่ที่ไปน้ำแต้ง                                                                                                    | ลิทธิการรักษา ลิทธิประกันสังคม 🗸 วันเริ่มใช้ 01/01/2556 ∨ 🗹 Patient Link                                                                                      | -             |                  |
| 4        | <ul> <li>หมู่ที่1 บ้านตัว</li> </ul>                                                                                                    | เลษที่ลักธิ 3-1414-00331-15-7 วันหมดอนขู่ 31/12/2557 v ข้อมูลอื่นๆ ประวัติกรอบครัว                                                                            |               |                  |
| 5        | 🗹 หมู่ที่1 บ้านตั้ง                                                                                                    | สถานะปัจจุบัน ซึ่งอาซียอยู่ 🗸 วันที่ด้านเร็า 28/04/2525 🗸 วันที่ด้านปลา 🗸 HN 0000010 รูป                                                                      |               |                  |
| ▶ 6      | 🗹 หมู่ที่1 บ้านต้า                                                                                                    |                                                                                                    |               | ส่งท่อเพื่อ?     |
| 7        | 🗹 หมู่ที่1 บ้านด้า                                                                                                    | ท้อยู่ บ้านลงทำ 1/2 หมู่ที่ 1 ถนม - ทำบล ท.หนองไม่รุงอภูษัย จ.พระนครศรีออุฮยา ไทรศัพท์ 🦉 Person detail                                                        |               | ลงทะเบียน        |
| 8        | 🗹 หมู่ที่ไ บ้านต้า                                                                                                    | สถานะปัจจุบันของผู้ป่วย                                                                                                    |               |                  |
| 9        | 🗹 หมู่ที่ไบ้านตั้ง                                                                                                    | สมประมินมาหวาน สงสัยรายใหม่ 🗸 เสมประมิน Stroke กลัมเสียง 🗸 เสมประมินอัมพลกษ์ สง 🗸                                                                             |               |                  |
| 11       | 🗹 หมูกไปบานตา                                                                                                    | สมโลรมีพรามสัน เนิมส์พรสม v สมโลรมมีน Obesity ใช้แสสียง                                                                                                    | -             |                  |
| 12       | <ul> <li>หมู่ที่1 บ้านตั้ง</li> </ul>                                                                                                    | และหลางกับและเห็น และ การและ การและ การและ การและ การและ การและ การและ การและ การและ การและ การและ การและ การแ                                                |               |                  |
| 13       | 🗹 หมู่ที่1 บ้านต้า                                                                                                    |                                                                                                    |               |                  |
| 14       | 🗹 หมู่ที่1 บ้านตั้ง                                                                                                    | ประวัติการทัดกรอง                                                                                                    |               |                  |
| 15       | 🗹 หมู่ที่1 บ้านตั้ง                                                                                                    | ิลิศัทย์ วันที่ เวลา อาซู(10) DM Score DM Risk ส่วนสูง นำหนัก ซอมแอ BMI FCG (onen *FCG (blonken * FPG PPG ความด้านได้พิด(5))<br>มา อาปนายารรร เป็นออก อาป รัง |               |                  |
| 16       | 🗹 หมู่ที่1 บ้านต้า                                                                                                    | ▼1 21/11/2390 21.0302 31 3 1 130 30 03 23.011 140 134                                                                                                    |               |                  |
| 17       | 🖌 หมู่ที่ไบ้านดำ                                                                                                    |                                                                                                    |               |                  |
| 10       | 💽 พมุทา บานตา                                                                                                    |                                                                                                    |               | ~                |
| 144 44   | 4   <b>F</b>   <del>F</del>   <del>F</del> | 🕞 เห็นการศักรรง 📝 นก็โหการศักรรง 🗹 Active person                                                                                                    |               | >                |
| 🚽 ข้อ    | อมูลการพัดกรอง 🗟                                                                                                    |                                                                                                    | vate Window   | 🔀 ปิด            |
| CAPS N   | NUM SCRL INS                                                                                                    | via 0 % Administrator                                                                                                    |               |                  |
|          | 6                                                                                                    | 🗧 🧔 📨 📓 😫 💹 🥪 😔 👘 🚥 - 16 11 ar                                                                                                    | ENG 29/       | 11:26<br>11/2556 |

การดำเนินงาน "ส่งต่อเพื่อรักษา"

ติ๊ก ถูก หน้าช่อง ส่งต่อขึ้นทะเบียนโรคเรื้อรัง Online (**ต้องมีการเชื่อมต่อ Internet อยู่ด้วย**) ใส่รหัสสถานพยาบาล 5 หลักที่เราต้องการส่งต่อ ในช่องว่างช่องแรก

ถ้าไม่ทราบรหัสสถานพยาบาล 5 หลัก คลิกช่องว่างที่ 2 แล้ว กด TAB 1 ครั้ง

| ( · · · · · · · · · · · · · · · · · · ·                                                                                                    | ÷                      | PersonDMHtScreenList                             | orm - HO     | OSxP : Primary Ca                            | re Unit Informat | ion System 3.56.10.3       | 0 DB:5.5.31-MariaDB         |                                 | -                 | o ×          |
|----------------------------------------------------------------------------------------------------|------------------------|--------------------------------------------------|--------------|----------------------------------------------|------------------|----------------------------|-----------------------------|---------------------------------|-------------------|--------------|
| HOSXP : PCU                                                                                                    |                        |                                                  |              |                                              |                  |                            |                             |                                 | 0                 | - = X        |
|                                                                                                    |                        |                                                  |              | PersonDMHtS                                  | ScreenSummaryF   | orm                        |                             | ×                               |                   |              |
| ระบบคิดกรองกลุ่มเสีย                                                                                                    | ข้อมูลสรปผลก           | ารคัดกรองผู้ป่วย ปีงบประมาณ 2!                   | 57           |                                              |                  |                            |                             | 🙆 ລາເຮາຍກາຮ                     |                   |              |
| เลือกปังบประมาณ                                                                                                    |                        |                                                  |              |                                              |                  |                            |                             |                                 |                   |              |
| ผลการคัดกรองปีงบประมาณ                                                                                                    | ออทิงกันแห             |                                                  |              |                                              |                  |                            |                             |                                 |                   |              |
|                                                                                                    | คำนำหน้า น.ส.          | 🗸 ชื่อ จำรัส                                     | นามสกุล      | บุญตัวง                                      | อายุ             | 31                         |                             |                                 |                   |              |
|                                                                                                    | mutitionalised         | ula marti 2                                      |              | 29/04/2525                                   |                  |                            |                             |                                 | <u>.</u>          | _            |
| Drag a column header h                                                                                                    | WE DE DY SU SE 4 MIS   |                                                  | 3 84 191     | 20/04/2020                                   |                  | *10 •                      |                             |                                 |                   | <u>^</u>     |
| ล้ำตับ Activ หม่าไวน                                                                                                    | เพศ หญิง               | 🗸 สถานภาพสมรส โสด 🕚                              | 1            |                                              |                  |                            |                             |                                 | รอง ภาวะองพง      | การต่ำเนิน   |
| 1 🗹 หมู่ที่1 บ้านต้า                                                                                                    | า สัญชาติ ไทย          | 🗸 เชื้อชาติ ไทย 🗸 ศาสนา                          |              |                                              |                  |                            |                             |                                 |                   |              |
| 2 📝 หมู่ที่1 บ้านค้า                                                                                                    |                        |                                                  |              |                                              |                  |                            |                             |                                 |                   |              |
| 3 🗹 หมู่ที่1 บ้านด้า                                                                                                    | ลทษการรกษา (*          | TIED SETTER SHIP                                 |              |                                              |                  |                            |                             |                                 |                   |              |
| 4 🗹 หมู่ที่ไบ้านด้า                                                                                                    | เลขที่สิทธิ            | 1-1414-00331-15-7                                |              |                                              |                  | ประวัติครอบครัว            |                             |                                 |                   |              |
| 5 🗹 หมู่ที่1 บ้านต้า                                                                                                    | สถานะปัจจุบัน ย้       | ้งอาศัยอยู่ ✓ วันที่ย้ายเข้า                     |              |                                              |                  | V HN 0                     | 000010 ฐป                   |                                 |                   |              |
| ▶6 🗹 หมู่ที่1 บ้านต้า                                                                                                    | 1                      | ed 1/2 wited 1 mm                                |              |                                              |                  | พา โละสังหน์               | D D                         | arcon doteil                    | <u>i</u> (        | ส่งท่อเพื่อ? |
| 7 🗹 หมู่ที่ไ บ้านด้า                                                                                                    | 1 THE DIAME            | 11/2 Nen 1 Mee                                   |              |                                              |                  |                            |                             | SISON DEIDI                     |                   | ลงทะเบียน    |
| 8 🗹 หมู่ที่ไข้านด้า                                                                                                    | * สถานะปัจจุบันของผู้ป | ba .                                             |              |                                              |                  |                            |                             |                                 | ļ                 |              |
| 9 🗹 หมู่ท่⊺บานตา                                                                                                    | เ<br>ผลประเมินเบาทว    | าน สงสัยรายไหม่ 🗸 ผ                              | 2            |                                              |                  | ผลประเมินอัมพถกษ์          | สง                          | ~                               |                   |              |
| 10 🗹 หมูกไขานตา                                                                                                    | แหลไสละเพิ่มเหวามเพื่  | u 02112811311                                    | <            |                                              | >                |                            |                             |                                 | <u>a</u>          |              |
| 12 📝 หมู่ก่าวแต่ง                                                                                                    |                        | 2 3 4 0 1                                        | 🗸 ในจังห     | วัด 🎯 รพ. 🔘                                  | สอ. 🔿 ทั้งหมด    |                            |                             |                                 | ÷                 |              |
| 12 💽 หมู่ก็ไป้านทั้ง                                                                                                    | 🦾 🦾 สงคอชนาวะเบย       | nutawisest Unline                                | -            |                                              |                  | การดาเนนงาน สงตอเร         | נאנגפו                      |                                 | ÷                 |              |
| 14 📝 หม่ที่1 บ้านต้า                                                                                                    | ประวัติการคัดกรอง      |                                                  |              |                                              |                  |                            |                             |                                 |                   |              |
| 15 🗹 หมู่ที่1 บ้านต้า                                                                                                    | ลำดับ วันที่           | ເລລາ ອາຢຸ(ປີ) DM Scor                            | e DM Risl    | k ส่วนสูง น้ำหา                              | มัก รอบเอว       | BMI FCG (and               | กา FCG (ไม่อดอาง FPG PP     | PG ความตันโลทิต (sy             |                   |              |
| 16 🗹 หมู่ที่1 บ้านด้า                                                                                                    | 1 21/11/               | 2556 21:09:02 31 5                               | 1            | 156                                          | 56 89            | 23.011 146                 |                             | 134                             |                   |              |
| 17 🗹 หมู่ที่1 บ้านต้า                                                                                                    | 1                      |                                                  |              |                                              |                  |                            |                             |                                 |                   |              |
| 18 🗹 หมู่ที่1 บ้านต้า                                                                                                    | 144 44 4 10 10 10      | + + - + v × a * * *                              | <            |                                              |                  |                            |                             | >                               |                   |              |
| 10                                                                                                    | 🦰 เมื่นอาครัดอคร       | a 📝 učlassežesena 🖌 A ctivo p                    | oreon        |                                              |                  |                            |                             | วันถึง                          |                   | >            |
| 1. Summer 1.                                                                                                    | Serval I I armili ac   |                                                  | erson        |                                              |                  |                            |                             | Private Marilow                 |                   | 🔽 ti         |
| 15 มอย์ใช่ม เลยสมของ      15     15     15     15     15     15     15     15     15     15     15     15     15     15     15     15     15     15     15     15     15     15     15     15     15     15     15     15     15     15     15     15     15     15     15     15     15     15     15     15     15     15     15     15     15     15     15     15     15     15     15     15     15     15     15     15     15     15     15     15     15     15     15     15     15     15     15     15     15     15     15     15     15     15     15     15     15     15     15     15     15     15     15     15     15     15     15     15     15     15     15     15     15     15     15     15     15     15     15     15     15     15     15     15     15     15     15     15     15     15     15     15     15     15     15     15     15     15     15     15     15     15     15     15     15     15     15     15     15     15     15     15     15     15     15     15     15     15     15     15     15     15     15     15     15     15     15     15     15     15     15     15     15     15     15     15     15     15     15     15     15     15     15     15     15     15     15     15     15     15     15     15     15     15     15     15     15     15     15     15     15     15     15     15     15     15     15     15     15     15     15     15     15     15     15     15     15     15     15     15     15     15     15     15     15     15     15     15     15     15     15     15     15     15     15     15     15     15     15     15     15     15     15     15     15     15     15     15     15     15     15     15     15     15     15     15     15     15     15     15     15     15     15     15     15     15     15     15     15     15     15     15     15     15     15     15     15     15     15     15     15     15     15     15     15     15     15     15     15     15     15     15     15     15     15     15     15     15     15     15     15     15     15     15     15     15     15     15 | · 71                   | · · · · · · · · · · · · · · · · · · ·            |              |                                              |                  |                            | 1 4 1                       |                                 |                   | 1091         |
| CAPS NUM SCRL INS 1                                                                                                    | โทย                    | 0%                                               |              | Administra                                   | tor              |                            |                             |                                 |                   |              |
|                                                                                                    |                        | 📨 🔜 💽 ₩                                          |              | LINE                                         |                  |                            |                             | 📖 - 💽 🖬 🗃                       | ( los             | 11:32        |
|                                                                                                    |                        |                                                  |              |                                              |                  |                            |                             | Characteristic (1979) Mart 2000 | 29/               | 11/2556      |
| <u>a</u>                                                                                                    | (d)                    | d v                                              | ما ساح       |                                              |                  |                            | ~                           |                                 |                   |              |
| พมห                                                                                                    | งงอยุญาห               | เพยาบาศพิตองการ                                  | 1914/16      | Er ויאוז ב                                   | iter r           | าสก บนทก                   | 11                          |                                 |                   |              |
|                                                                                                    | Ŧ                      | PersonDMHtScreenList                             | orm - HO     | )SxP : Primary Ca                            | re Unit Informat | ion System 3.56.10.3       | 0 DB:5.5.31-MariaDB         |                                 | -                 | Ö ×          |
| BMS HOCKE, PCU                                                                                                    |                        |                                                  |              |                                              |                  |                            |                             |                                 | 0                 | - = X        |
| HUSKE, FCO                                                                                                    | ~ u                    |                                                  |              |                                              |                  |                            |                             |                                 |                   |              |
| ระบบคัดกรองกลุ่มเสีย                                                                                                    | งไรคเรือรัง (DM        | /HT/Stroke/Obesity) ประชาชา                      | เในเขดรับ    | เผิดชอบ 15 ปีขึ้น                            | เปป              |                            |                             |                                 |                   |              |
| เลือกขึงบประมาณ                                                                                                    |                        |                                                  |              |                                              |                  | _                          |                             |                                 |                   |              |
| ผลการพัดกรองปังบประมาณ                                                                                                    | 2557 😫 🥅               | แสดงข้อมล 🕓 Refresh กลุ่มเป้าหมาย                | 😡 ค่มือการค้ | (คกรอง Q ค้นหา                               | 🔳 รายงานผลการจั  | ตกรอง 🕓 เพิ่มบุคคล         |                             |                                 |                   |              |
|                                                                                                    | ✓แสดงเฉพาะผู้ที่ Ac    | tive                                             |              | termined from the second                     |                  |                            |                             |                                 |                   |              |
|                                                                                                    |                        |                                                  |              |                                              | _                |                            |                             |                                 |                   | ^            |
| Drag a column header h                                                                                                    |                        |                                                  |              |                                              |                  |                            |                             |                                 |                   |              |
| หมู่บ้าน                                                                                                    | บ้านเลขที่             | ชื่อบุคคล                                        | อายุ (ปี)    | ประเภทการอยู่อาศัย                           | แลคัดกรองเบาหวาน | ผลคัดกรองความคัน           | ผลการคัดกรองโรคหลอดเลือดสมอ | ง แลการคัดกรอง ภาวะลงพุง        | การคำเนินงาน      |              |
| ะมู่ที่1 บ้านด้นตาล หมู่ 1                                                                                                    | 1                      | นางทองคำ ทากะหล                                  | 75           | มีชื่อในทะเบียนบ้าน แ                        |                  |                            |                             |                                 |                   |              |
| หมู่ที่1 บ้านต้นตาล หมู่ 1                                                                                                    | 1                      | น.ส.ปราณี ทาคะพล                                 | 49           | มีชื่อในทะเบียนบ้าน แ                        |                  |                            |                             |                                 |                   |              |
| หมู่ที่1 บ้านต้นตาล หมู่ 1                                                                                                    | 1/1                    | นางสาวเอมอร เมฆฉาย                               | 18           | มีชื่อในทะเบียนบ้าน แ                        |                  |                            |                             |                                 |                   |              |
| หมู่ที่1 บ้านต้นตาล หมู่ 1                                                                                                    | 1/1                    | นายดีเรก เมฆฉาย                                  | 41           | มีชื่อในทะเบียนบ้าน แ                        |                  |                            |                             |                                 | 6.×4              |              |
| หมู่ที่1 บ้านต้นตาล หมู่ 1                                                                                                    | 1/1                    | น.ส.ขวัญจิตร เมฆฉาย                              | 44           | ไม่มีชื่อในทะเบียนบ้าง                       | ปกติ             | กลุ่มปกที (ไม่พบความเสี่ยง | กลุ่มปกติ                   | กลุ่มปกทิ                       | ไห้คำแนะนำการส    | ดูแลตานเอง เ |
| ▶รมู่ก็ไ บ้านต้นตาล หมู่ ไ                                                                                                    | 1/2                    | น.ล.จำรัส บุญตัวง                                | 31           | มิชีอโนทะเบียนบ้าน แ                         | สงสียรายโหม่     | กลุ่มเสียงสู่ง             | กลุ่มเสียง                  | กลุ่มเสียง                      | สิงท่อเพื่อสึกษา  |              |
| หมู่ที่ไบ้านดินตาล หมู่ ไ                                                                                                    | 1/2                    | น.ส.ศรีลึกษณ์ บุญตัวง                            | 34           | ม่ชื่อในทะเบียนบ้าน แ                        | เสยงสูง          | กลุ่มเสียงสู่ง             | กลุ่มเสียง                  | กลุ่งแสียง                      | ลงทะเบียนกลุ่มเจ้ | ขงท่อกลุ่มไ  |
| ามูท I บานตนตาล หมู I                                                                                                    | 1/3                    | น.ส.ศาษร พยุงสนเทยะ                              | 23           | มของนทะเบยนบาน แ                             |                  |                            |                             |                                 | -                 |              |
| ามู่รับไปข้านตามตาล หมู่ 1<br>เม่าที่1 บ้านต้นตาล หมู่ 1                                                                                                    | 1/3                    | น เยด เม เรม พยุงสนภายะ<br>มายสมมักร นยะสัมเพียะ | 53           | มออ เนทะเบอนปาน แ<br>มีชื่อในทางมีแม่เว้าน แ |                  |                            |                             |                                 | -                 |              |
| หมู่ที่ไป้บนต้นตาล หมู่ไ                                                                                                    | 1/3                    | ต แต่งคลสาร หยุ่งหาดายร<br>น ส ทดาลิป น้ำใจดั    | 31           | ไม่มีชื่อในกระเบียนบ้าง                      |                  |                            |                             |                                 | 5                 |              |
|                                                                                                    |                        |                                                  |              |                                              |                  |                            |                             |                                 | -                 |              |

มีชื่อในทรเบียนบ้าน แ

มีชื่อในทะเบียนบ้าน แ

มีชื่อในทะเบียนบ้าน แ

มีชื่อในทะเบียนบ้านแ

มีชื่อในทะเบียนบ้าน แ

มีชื่อในทะเบียนบ้าน แ

ไม่มีชื่อในทะเบียนบ้าง

(การดำเนินการส่งต่อควรบันทึกใบส่ง manual ให้ผู้รับบริการถือไปให้ สถานพยาบาลที่เราส่งต่อด้วย)

Administrator

Go to PC settings to act

ate Windov 🔀 ปีค

stat- 9.....

39

42

34

43

31

22

48

ข้อมูลจะถูกส่งยังสถานพยาบาลที่เราเลือกส่งต่อไว้ ผ่าน Datacenter

📑 🔇 📉 🥪 👳

นายถาวร หอมปัญญา

นายถวิล หอมปัญญา

น.ส.บังเอิญ หอมปัญญา

นางฉันทนา หอมปัญญา

นางประนอม หอมปัญญา

น.ส.ชลลัคคา พุ่มประภัส

นายบุญเลิศ หรุ่นจรัส

11

11

11

11

12/1

12/2

🛿 ข้อมูลการพัดกรอง 👼 Excel Export SQLite export Recalulation

0 📨

หมู่ที่1 บ้านต้นตาล หมู่ 1

ามูกไข้เห็นทนทาล หมู่ไ ณู่ที่ไข้านต้นตาล หมู่ไ ณู่ที่ไข้านต้นตาล หมู่ไ ณู่ที่ไข้านต้นตาล หมู่ไ

ามู่ที่1 บ้านดันตาล หมู่ 1 เมู่ที่1 บ้านดันตาล หมู่ 1 เมู่ที่1 บ้านดันตาล หมู่ 1

H 44 4 5 10 10 + -

NEM SCRL INS INS

e

# เมื่อโรงพยาบาลได้รับข้อมูลของเราแล้ว จะทำการตรวจคัดกรองซ้ำและวินิจฉัยโดยแพทย์ ถ้าวินิจฉัยว่าป่วยเป็น โรคเบาหวาน หรือ โรคความดันโลหิตสูง โรงพยาบาลจะทำการบันทึก

| ConeStopServiceMainForm - HOSxP : Primary Care Unit Information System 3.56.10.30 DB:5.5.31-MariaDB                                                                            | - 0 ×                  |
|----------------------------------------------------------------------------------------------------|------------------------|
| November 201                                                                                                    | 0 - 🛪 X                |
| One stop service                                                                                                    |                        |
| Patient Information Visit List                                                                                                    |                        |
| - ร้อมูลทั่วไปหั                                                                                                    |                        |
| HN                                                                                                    |                        |
| flag                                                                                                    | $\mathbf{\Theta}$      |
| 00%                                                                                                    |                        |
|                                                                                                    |                        |
| a (17)<br>ang                                                                                                    |                        |
|                                                                                                    |                        |
| in the second second second second second second second second second second second second second second second                                                                |                        |
|                                                                                                    |                        |
| โรคเรื่อรัง 🖤 ครารสะเขคา เกรได้คำแนะ                                                                                                    | น่า โรคเรื่อรัง        |
|                                                                                                    | A Standate to displaya |
| × _                                                                                                    | v                      |
|                                                                                                    |                        |
| การวินิจฉัย Medication ทัศลกกร สรุปค่าไร้ร่าย ข้อมูลการสิงค่อ การนิครมาย ทันตกรรม ดัวเลือกการนิมท์ สงสล Lab Vaccine การกิดกรอง เทยภาพ ครวจยืนอันไหรเรือรัง การประเมินการสุขภาพ |                        |
| 1139975746961583159315953                                                                                                    |                        |
| 🗹 ได้กำการตรวจเพื่อยืนยันโรดเบาหวาน 🔍 ยึงยันการเป็นโรดเบาหวาน                                                                                                    |                        |
| ได้ทำทางสาวจะเพื่อที่ไม่ไปโรกสาวแล้น                                                                                                    |                        |
|                                                                                                    |                        |
|                                                                                                    |                        |
|                                                                                                    |                        |
| ลาม Visit เป็กรายการจากครั้งย่อย ดียารพ.สค.ทนองไม้รอง v ลงผลวินิจฉัย สิงหา ฝากครรภ์ Vaccine เด็กแรกเกิด วางแผนครอบครัว งานอื่นๆ v                                              | Attackar 🖸 🔽           |
| Cancel Document Stickers, Online refer, LAB using - LIF the 1.61 usyndum awy time to the second state of the Center                                                            | vvinidows 🔲 🔼          |
|                                                                                                    | augure actions and and |
|                                                                                                    |                        |
| CAPS NUM SOLUTIO THIS UV% Administrator                                                                                                    | 11.49                  |

โดยทำการบันทึกการตรวจยืนยัน ตาม หัวข้อในแต่ละหัวข้อ

เมื่อโรงพยาบาลติ๊กยืนยันแต่ละหัวข้อแล้ว ข้อมูลก็จะถูกส่งมาที่ สถานพยาบาลต้นทางที่ส่งตัวไป

โดยถ้าวินิจฉัยว่าเป็นเบาหวาน หรือ ความดัน โรงพยาบาลจะแนบใบตอบกลับมาด้วย

สถานพยาบาลจะต้องเข้าไปดูข้อมูลการตอบกลับ ดังนี้

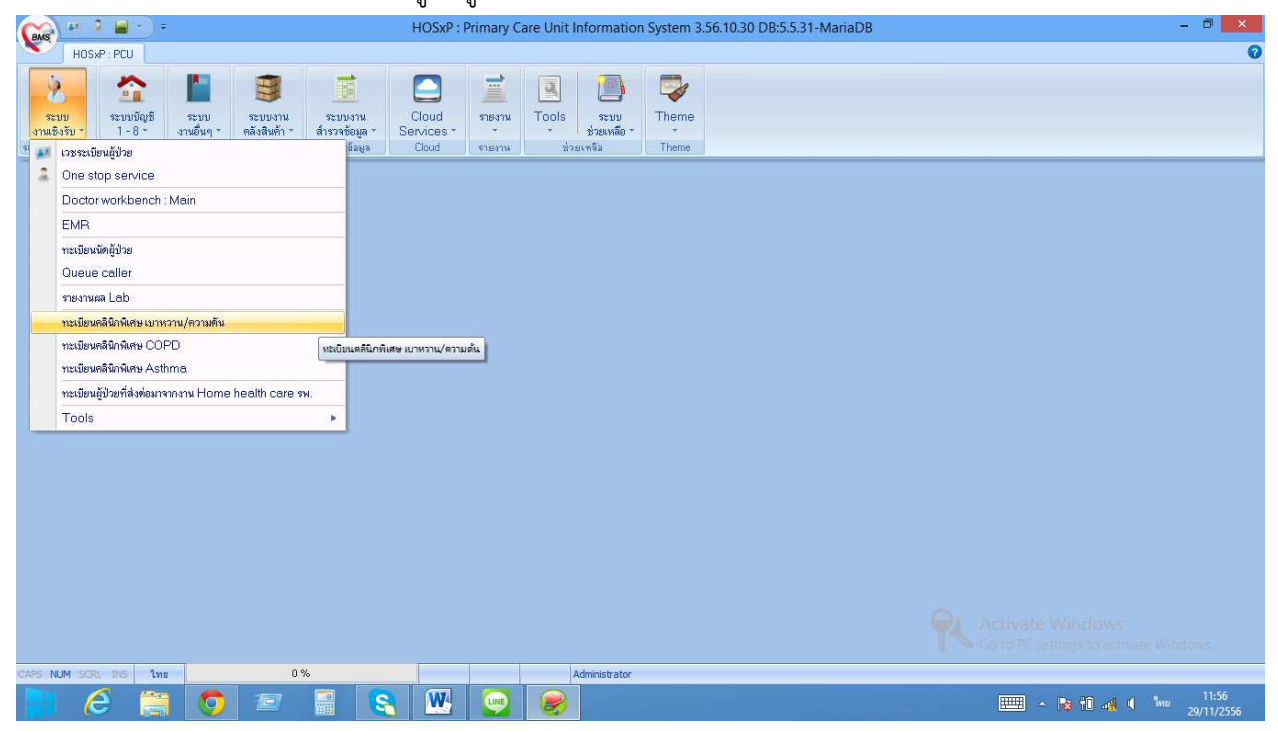

| GMS +* 9                        | <b>-</b> • | ŝ        |                | Patier        | tDMHTReg    | gisterList | Form -   | HOSxP:        | Primary Ca   | re Unit Informa                                                                                   | tion System 3.5 | 6.10.30 DB:5.5.31 | -MariaDB         |                  | -                   | ð ×                |
|---------------------------------|------------|----------|----------------|---------------|-------------|------------|----------|---------------|--------------|---------------------------------------------------------------------------------------------------|-----------------|-------------------|------------------|------------------|---------------------|--------------------|
| HOSxP:                          | PCU        |          |                |               |             |            |          |               |              |                                                                                                   |                 |                   |                  |                  | 6                   | ) - = ×            |
| ทะเบียนผู้ป่วยโ                 | โรคเบาห    | วาน - ค  | วามดัน         |               |             |            |          |               |              |                                                                                                   |                 |                   |                  |                  | Update #a           | Inson Lab          |
| เบาหวาน                         | รายชื่อผู้ | ์ป่วยรอง | ส่งดัวขึ้นทะเบ | ไยน เบาห      | เวานความเ   | ดัน จาก เ  | สถานีอน  | เามัย         |              |                                                                                                   |                 |                   |                  |                  |                     |                    |
| ความคัน<br>ผู้ป่วยรองิันทะเบียน | Task       |          |                |               |             |            |          |               |              |                                                                                                   |                 |                   |                  |                  |                     |                    |
| ผู้ป่วยกลุ่มเสี่ยงส่งต่อ        | 📣 uz       | ตงข้อมูล | ปังบประมาณ     | 2556          |             | ทรวจสอ     | บการไปตร | วจรักษาที่โรง | พยาบาล       |                                                                                                   |                 |                   |                  |                  |                     |                    |
| รายงาน                          |            |          |                |               | hind) [     |            |          |               |              |                                                                                                   |                 |                   |                  |                  |                     |                    |
|                                 | ล่ำดับ     | รับแล้ว  | ตรวจคัดกระ     | is DM แล้ว    | ทรวจคัดกรอง | HT แล้ว    | ปีงบ     | CID           |              | คำนำ                                                                                              | ชื่อ            | นามสกุล           | รหัสหน่วยคัดกรอง | ขื่อหน่วยคัดกรอง | รทัสหน่วยรับ        | ชื่อหน่วยรั        |
|                                 |            |          |                |               |             |            |          |               |              |                                                                                                   |                 |                   |                  |                  |                     |                    |
|                                 |            |          |                |               |             |            |          |               |              |                                                                                                   |                 |                   |                  |                  |                     |                    |
|                                 |            |          |                |               |             |            |          |               |              |                                                                                                   |                 |                   |                  |                  |                     |                    |
|                                 |            |          |                |               |             |            |          |               |              |                                                                                                   |                 |                   |                  |                  |                     |                    |
|                                 |            |          |                |               |             |            |          |               |              |                                                                                                   |                 |                   |                  |                  |                     |                    |
|                                 |            |          |                |               |             |            |          |               |              |                                                                                                   |                 |                   |                  |                  |                     |                    |
|                                 |            |          |                |               |             |            |          |               |              | <no data="" dis<="" td="" to=""><td>snlav»</td><td></td><td></td><td></td><td></td><td></td></no> | snlav»          |                   |                  |                  |                     |                    |
|                                 |            |          |                |               |             |            |          |               |              | in to data to di                                                                                  | -proy-          |                   |                  |                  |                     |                    |
|                                 |            |          |                |               |             |            |          |               |              |                                                                                                   |                 |                   |                  |                  |                     |                    |
|                                 |            |          |                |               |             |            |          |               |              |                                                                                                   |                 |                   |                  |                  |                     |                    |
|                                 |            |          |                |               |             |            |          |               |              |                                                                                                   |                 |                   |                  |                  |                     |                    |
|                                 |            |          |                |               |             |            |          |               |              |                                                                                                   |                 |                   |                  |                  |                     |                    |
|                                 |            |          |                |               |             |            |          |               |              |                                                                                                   |                 |                   |                  |                  |                     |                    |
|                                 |            |          |                |               |             |            |          |               |              |                                                                                                   |                 |                   |                  |                  |                     |                    |
|                                 | 144 44 4   | > >> PH  | + - + - >      | $(\alpha * )$ | ¥           | ۲.         |          |               |              |                                                                                                   |                 |                   |                  | 14 Minutoux      | 10                  | >                  |
| 🍺 ส่งออกข้อมูล สา               | ปสษ. —     |          |                |               |             |            |          |               |              |                                                                                                   |                 |                   | Go to P          | I settings to a  | ro<br>ctivate Windo | 🛚 🔀 ปิด            |
| CAPS NUM SCRL 1                 | INS ไทย    |          |                | 0%            |             |            |          |               | Administrato | r                                                                                                 |                 |                   |                  |                  |                     |                    |
| E C                             |            |          | ) 🖅            |               | 8           | W          | UNE      |               | )            |                                                                                                   |                 |                   |                  | - 😼 🛈 🐗          | 1 Inu 20            | 11:56<br>9/11/2556 |

เลือกดูรายการด้านซ้ายมือบน

- ผู้ป่วยรอขึ้นทะเบียน (ผู้ป่วยที่ส่งต่อมาจากโรงพยาบาลหรือสถานบริการอื่น
   เพื่อให้เรานำมาขึ้นทะเบียน) คลิกเลือกปีงบประมาณ แสดงข้อมูล หรือคลิกตรวจสอบการ
   ไปตรวจรักษาที่โรงพยาบาล (จะต้องมีการเชื่อมต่อ Internet อยู่)
- ผู้ป่วยกลุ่มเสี่ยงส่งต่อ (ข้อมูลที่คัดกรองแล้วพบว่า "สงสัยป่วยใหม่" และเราส่งต่อโรงพยาบาล)
   คลิกเลือกปีงบประมาณ แสดงข้อมูล หรือคลิกตรวจสอบการไปตรวจรักษาที่โรงพยาบาล
   (จะต้องมีการเชื่อมต่อ Internet อยู่)
- รายงาน คลิกเลือกดูรายงานต่างๆ

เมื่อโรงพยาบาลตอบรับการส่งต่อมาแล้วและยืนยันว่าป่วยเป็นโรคเบาหวาน หรือ ความดัน ให้นำมาขึ้น ทะเบียน NCD ONLINE โดยยึดตามเกณฑ์ที่กล่าวมาช่วงก่อนหน้านี้ สถานะรักษา "ส่งต่อรักษาที่อื่น" ในกรณีโรงพยาบาลรักษาต่อเนื่องเอง แต่ถ้าโรงพยาบาลส่งมารักษาต่อที่เราด้วย สถานะรักษา "ยังรักษาอยู่" หมายเหตุ : การที่จะนำมาขึ้นบัญชี 1 หรือทะเบียนคลินิกพิเศษเบาหวาน/ความดัน หรือ NCD ONLINE ให้ยึดเกณฑ์จาก วิธีการดำเนินงานตามหัวข้อที่ผ่านมา

# การขึ้นทะเบียน NCD ONLINE ผู้ป่วยโรคเรื้อรัง เบาหวาน ความดันโลหิตสูง

- 1. สิทธิหลักประกันสุขภาพ (UC) ให้ขึ้นทะเบียนตามรหัส สถานพยาบาลรอง (HOSPSUB)
- 2. สิทธิอื่นที่ไม่ใช่สิทธิหลักประกันสุขภาพ ให้ขึ้นทะเบียนตามประเภทการอยู่อาศัย

คือ ประเภท 1 มีชื่อมีตัวอาศัยอยู่ และประเภท 3 ไม่มีชื่อแต่มีตัวอาศัยอยู่

### วิธีการดำเนินการ

ตรวจสอบข้อมูลผู้ป่วยโรคเรื้อรัง เบาหวาน ความดัน จากบัญชี 1 นำมาเช็คสิทธิ์กับ สปสช. ผ่านหน้าเว็บ ว่าสิทธิการรักษาเป็นสิทธิ์อะไร **ถ้าเป็นสิทธิ์ UC** ให้ดูว่ารหัสสถานพยาบาลหน่วยปฐมภูมิ (HOSPSUB) เป็นที่ใด ถ้าเป็นที่เดียวกับ รพ.สต.ของเรา ให้ดำเนินการขึ้นทะเบียน NCD Online **และถ้าเป็นสิทธิที่ไม่ใช่สิทธิ UC** แต่สถานะการอยู่อาศัยเป็น ประเภท 1 หรือ ประเภท 3 ให้ดำเนินการขึ้นทะเบียน NCD Online

PCU

รพ.

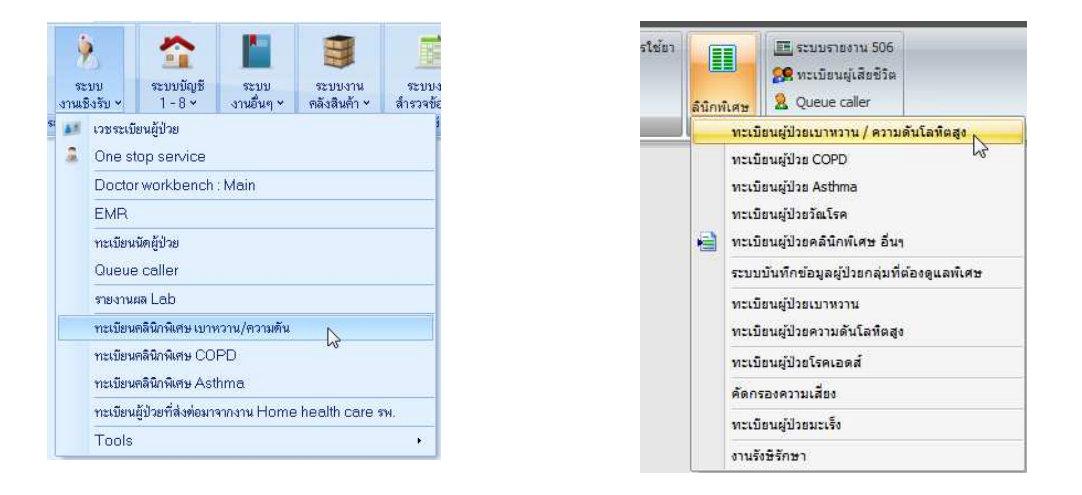

| 🙀 😰 🗧 👻 🔹 TPatientDMHTRegisterListForm - HOSxP : Primary Care Unit Information System 3.56.11.9 DB:5.5.25-MariaDB |           |                           |                         |                |                 |                     |                      |                 |                   |                |
|----------------------------------------------------------------------------------------------------|-----------|---------------------------|-------------------------|----------------|-----------------|---------------------|----------------------|-----------------|-------------------|----------------|
| HOSxP : I                                                                                                    | PCU       |                           |                         |                |                 |                     |                      |                 |                   | 0 <b>- 6</b> × |
| ทะเบียนผู้ป่วยโ                                                                                                   | โรคเบาห   | <del>เวาน - ความด</del> ั | u                       |                |                 |                     |                      |                 | Update            | uansoa Lab     |
| เบาหวาน                                                                                                    | โรคเบ     | าหวาน                     |                         |                |                 |                     |                      |                 |                   |                |
| ความต้น                                                                                                    |           |                           |                         |                |                 |                     |                      |                 |                   |                |
| ผู้ป่วยรอขึ้นทะเบียน                                                                                              | สถานะ     | ยังรักษาอยู่              | 2                       | ระบุชื่อ       |                 | 📸 ค้นหา 🛛 R         | eset/Refresh 🔏       | 3 ลงทะเบียนใหม่ | ಿ แก้ไขรายการ     |                |
| ผู้ป่วยกลุ่มเสี่ยงส่งต่อ                                                                                          |           | 📃 แสดงผู้ที่ถูกจำห        | งน่ายแ <b>ล้</b> ว      | 📃 ระบุตำบล/อำเ | กอ/จังหวัด      |                     |                      | 🔽 📃 ระบุหมู่    |                   |                |
| รายงาน                                                                                                    |           |                           | a 10                    |                |                 |                     |                      |                 |                   |                |
|                                                                                                    | Drag a    | . column header           | here to group           |                |                 |                     |                      |                 |                   |                |
|                                                                                                    | ลำดับ     | หน่วยให้บริการ            | เลขทะเบียนกลาง          | เลขที่ขึ้นท    | ะเ เลขที่ทะเบีย | เ วันที่ขึ้นทะเบียน | เรายใหม่ HN          | CID             | ชื่อผู้ป่วย       | อายุ           |
|                                                                                                    |           | 4                         | -                       | ť              | 14              | 25/12/2555          |                      | 31603009375     | 152  นายลนน พวงจะ | 0              |
|                                                                                                    | ति स दा   |                           |                         |                |                 |                     |                      |                 |                   | 2              |
|                                                                                                    |           | ອ້ວຍເອງຫວາຍສຳທີ່ຈຳ້ຳ      | โดยอาก โดงนยามา         | a (Detecentor) |                 | al 2 Da             | strach datacenter    | Lindate Da      | tecenter          |                |
|                                                                                                    | 612.74    | พอบ ง เอก เ งตุญพิยุษีร   | I AD A ITT E A A MOTO I | « (Dalacemer)  |                 |                     | sire sir u diacenter |                 |                   |                |
| 🗼 ส่งออกข้อมูล ส                                                                                                  | ปสช. –    | -                         |                         |                |                 |                     |                      |                 |                   | 🗙 ปิด          |
| CAPS NUM SCRL 1                                                                                                   | NS Englis | sh                        | 0%                      |                |                 |                     | Administrator        |                 |                   | 1              |

- สถานะ ใช้เพื่อเลือกดูสถานการณ์รักษา
- แสดงผู้ที่ถูกจำหน่ายแล้ว ติ๊ก เลือกถ้าต้องการดูคนที่ถูกจำหน่ายจากบัญชีแล้ว
- Update ผลตรวจLAB คลิกกรณีที่ผลการตรวจ วันที่ที่ตรวจ จาก One Stop Service ในแต่ละ เดือนไม่ขึ้นโชว์ โดยไม่ต้องเข้าไปเลือกบุคคล และคลิกแก้ไขทีละคน
- ตรวจสอบรายการส่งต่อผู้ป่วยจากโรงพยาบาล (Datacenter) ใช้ดูข้อมูลผู้ป่วยที่โรงพยาบาล ส่งมาให้เรา ผ่าน Datacenter
- Excell ใช้ส่งออกข้อมูลเป็น Excell
- Refresh datacenter เพื่อปรับปรุงข้อมูลจาก datacenter **จะอีดมาก** (ทั้ง up และดึง เลขกลับ)

- Update datacenter เพื่อ Update ข้อมูลเข้าสู่ datacenter อืดน้อยหน่อย (ส่งขึ้นอย่างเดียวX คลิกเลือกลงทะเบียนตามคลินิกที่ป่วย ถ้าป่วยทั้งสองโรคให้ ลงทะเบียนทั้ง 2 โรค

ถ้าไม่มีชื่อในรายการที่โชว์ ให้คลิก - ลงทะเบียนใหม่ >> ค้นหาชื่อ ลงข้อมูลรายละเอียดในส่วนข้อมูลทะเบียนโรคเรื้อรัง ให้ครบถ้วน

| PatientDMHTChronicEditForm<br>ข้อมูลผู้ป่วยโรคเรื้อรัง        |                       |                                  | 202                              |
|---------------------------------------------------------------|-----------------------|----------------------------------|----------------------------------|
| ข้อมูลทั่วไป ประวัติการคัดกรองความเสี่ยง การคัดกรองภาวะแทรกษ้ | อน ประวัติการมารับบริ | ms Graph Home health care        |                                  |
| ข้อมูลผู้ป่วย                                                 |                       |                                  |                                  |
| คำนำหน้า นาย 💟 ชื่อ                                           | นามสกุล               | อายุ ว                           |                                  |
| เลขที่บัตรประจำตัวประชาชน                                     | วันเกิด '             | 1400 💟 หมู่เลือด  💟              |                                  |
| เพศ ชาย 💟 สถานภาพสมรส คู่ 💟                                   | การศึกษา              |                                  |                                  |
| สัญชาติ ไทย 💟 เชื้อชาติ ไทย 💟 ศาสนา                           | พุทธ 💟 อาชีพ          | ຮັບຈ້າง 💟                        |                                  |
| สิทธิการรักษา                                                 | • '*จ เลขที่          |                                  |                                  |
| วันเริ่มใช้ 🛛 🔽 วันหมดอายุ                                    | 💟 โทรศัพ              | í                                | รับ เสียชีวิทแล้ว                |
| ที่อยู่ บ้านลงที่ หมู่ที่ 1 ถนน                               | ด้ำบล                 | ารศรีอยุธยา                      | วันที่เสียชีวิต                  |
| ข้อมูลทะเบียนโรคเรื้อรัง                                      |                       |                                  |                                  |
| คลินิก โรคเบาหวาน 💟 เลขทะเบียนกลาง                            | 1                     | ขึ้นทะเบียน เจ ขทะเบียน รพ.      | วันที่ขึ้นทะเบียน 25/12/2555 🛛 💟 |
| ประเภทโรค 🛛 ปีที่เริ่มเป็น (พ.ศ.) 25                          | 555 😁 แพทย์ผู้ดูแล    |                                  | 🔄 วันที่จำหน่าย 🔛                |
| สถานะปัจจุบัน ยังรักษาอยู่ 💿 🔄 Pre                            | e register นัดมาทุก   | 0 🔤 วัน หมายเหตุ                 |                                  |
| รับส่งต่อขึ้นทะเบียนจาก                                       |                       | หน่วยขึ้นทะเบียน                 |                                  |
| Pregnancy 📃 with Hypertens                                    | ion/DM 🛛 🔲 wit        | า Insulin 🛛 เป็นผู้ป่วยรายใหม่   |                                  |
|                                                               |                       |                                  |                                  |
| 🗟 โรคเรื้อรัง 🤰 ภาวะแทรกซ้อนปัจจุบัน 🚨 ผลวินิจฉัยโร           | คเรื้อรัง 🔎 รายการเ   | าที่ใช้ประจำ (Profile) การส่งท่อ |                                  |
| 😑 ลบรายการ 🔲 จำหน่ายผู้ป่วยออกจากทะเบียน วันที่จำหน่า         | าย                    |                                  | 📔 บันทึก 🛛 🔽 ปิด                 |

- คลิกขึ้นทะเบียน เพื่อทำการลงทะเบียน NCD Online (ต้องมีการเชื่อมต่อ Internet อยูด้วย)
   ระบบจะกำหนดเลขทะเบียนกลางมาให้ผ่าน Datacenter (H ตามด้วยรหัสสถานพยาบาล ตามด้วย
   01 เบาหวาน, 02 ความดัน และตามด้วยเลขลำดับ) ถ้ามีการขึ้นทะเบียนที่อื่นไว้แล้วจะมีคำเตือน แจ้งให้ทราบ
- เลขทะเบียน รพ. จะลงหรือไม่ก็ได้ถ้าลงก็ต้องมีการกำหนดเลขมา รันเอง

- วันที่ขึ้นทะเบียน
- เลือกประเภทโรค
- ปีที่เริ่มเป็น
- สถานะปัจจุบัน

มีข้อตกลงกันว่าถ้าขึ้นทะเบียนตาม HOSPSUB สำหรับสิทธิ UC และ ประเภทการอยู่อาศัย 1 หรือ 3 สำหรับ สิทธิอื่นที่ไม่ใช่สิทธิ UC

ชิ้นทะเบียนกับสถานพยาบาลเราและรักษาโรคเบาหวาน ความดัน ที่เรา ให้ลงว่า ยังรักษาอยู่ ชิ้นทะเบียนกับสถานพยาบาลเราแต่รักษาโรคเบาหวาน ความดัน ที่อื่น ให้ลงว่า ส่งต่อรักษาที่อื่น - ถ้าหากมีการรับส่งต่อมาจากที่อื่น ลงข้อมูลสถานที่ รับส่งต่อขึ้นทะเบียนจาก (ระบุ.....) ถ้าหากคนที่เป็นสองโรคก็ให้ ติ๊กถูกที่ with Hypertension/DM โดยเลือกติ๊กจากโรคที่เป็นก่อน เช่น ป่วยเป็น ความดัน ปี 2555 ป่วย เป็น เบาหวาน ปี 2556 เราเอาชื่อมาลงทั้ง 2 คลินิก ให้ ติ๊กถูกที่ with Hypertension/DM เฉพาะที่คลินิกความดัน เบาหวานไม่ต้องติ๊ก ถ้ามีการส่งต่อรักษาที่อื่น คลิก เมนูการส่งต่อ (ทำเฉพาะที่มีการส่งไปรักษาที่อื่นจริง) เช่น ก่อนที่จะเริ่มทำการลงทะเบียน NCD Online เขารักษาเบาหวานความดันที่ โรงพยาบาล เป็นประจำ เมื่อเรานำมาขึ้นทะเบียน NCD Online แล้ว สถานะปัจจุบันจะต้องเป็น ส่งต่อรักษาที่อื่น แต่ถ้าเขารักษาที่เราแล้ว ขึ้นทะเบียน NCD Online ขอย้ายไปรักษาที่อื่น ให้ติ๊กถูกที่ ส่งต่อไปรับบริการ สถานพยาบาลอื่น ลงรายละเอียดให้ครบถ้วน คลิก บันทึกส่งต่อเข้า Datacenter ถ้ามีรายละเอียดอื่นให้ลงให้ครบ - บันทึก

# การให้บริการผู้ป่วยโรคเรื้อรัง เบาหวาน ความดันโลหิตสูง ที่มารับบริการที่สถานพยาบาลของเรา

- ในเขต สิทธิหลักประกันสุขภาพ (UC) ให้ขึ้นทะเบียนตามรหัส สถานพยาบาลรอง (HOSPSUB) สิทธิอื่นที่ไม่ใช่สิทธิหลักประกันสุขภาพ ให้ขึ้นทะเบียนตามประเภทการอยู่อาศัย ประเภท 1 มีชื่อมีตัวอาศัยอยู่ และประเภท 3 ไม่มีชื่อแต่มีตัวอาศัยอยู่ ดำเนินการดังนี้
  - ขึ้นทะเบียนโรคเรื้อรังระบบบัญชี 1 ในกรณีรายใหม่ที่ยังไม่เคยขึ้นทะเบียนไว้
  - ขึ้นทะเบียนคลินิกพิเศษ เบาหวาน ความดัน
  - ขึ้นทะเบียน NCD Online
  - ให้บริการผ่าน One Stop Service
- 2. นอกเขต สิทธิหลักประกันสุขภาพ (UC) HOSPSUB ที่เรา
  - ขึ้นทะเบียนคลินิกพิเศษ เบาหวาน ความดัน
  - ขึ้นทะเบียน NCD Online
  - ให้บริการผ่าน One Stop Service
- 3. **นอกเขต** สิทธิ UC HOSPSUB ที่อื่น และ สิทธิอื่นๆ นอกเหนือจากสิทธิ UC
  - ขึ้นทะเบียนคลินิกพิเศษ เบาหวาน ความดัน

- ให้บริการผ่าน One Stop Service

### clinic\_member\_status

ถ้า "ส่งต่อรับรักษาที่อื่น" อยู่ลำดับที่ 2 ไม่ต้องทำอะไร map เป็น 0 หรือ 3 ก็ได้ แต่ถ้าไม่มี ให้เพิ่มแล้ว map เป็น 0

2 ส่งต่อรับรักษาที่อื่น provis\_typedis 0 รพสต. ที่ไม่มีคลินิกพิเศษ ความดันเบาหวาน

1. เปิดทะเบียนผู้ป่วยโรคเรื้อรัง เฉพาะสิทธิ์ UC Update สิทธิ์กับ สปสช.

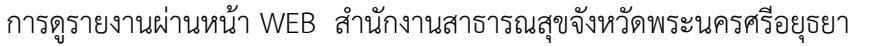

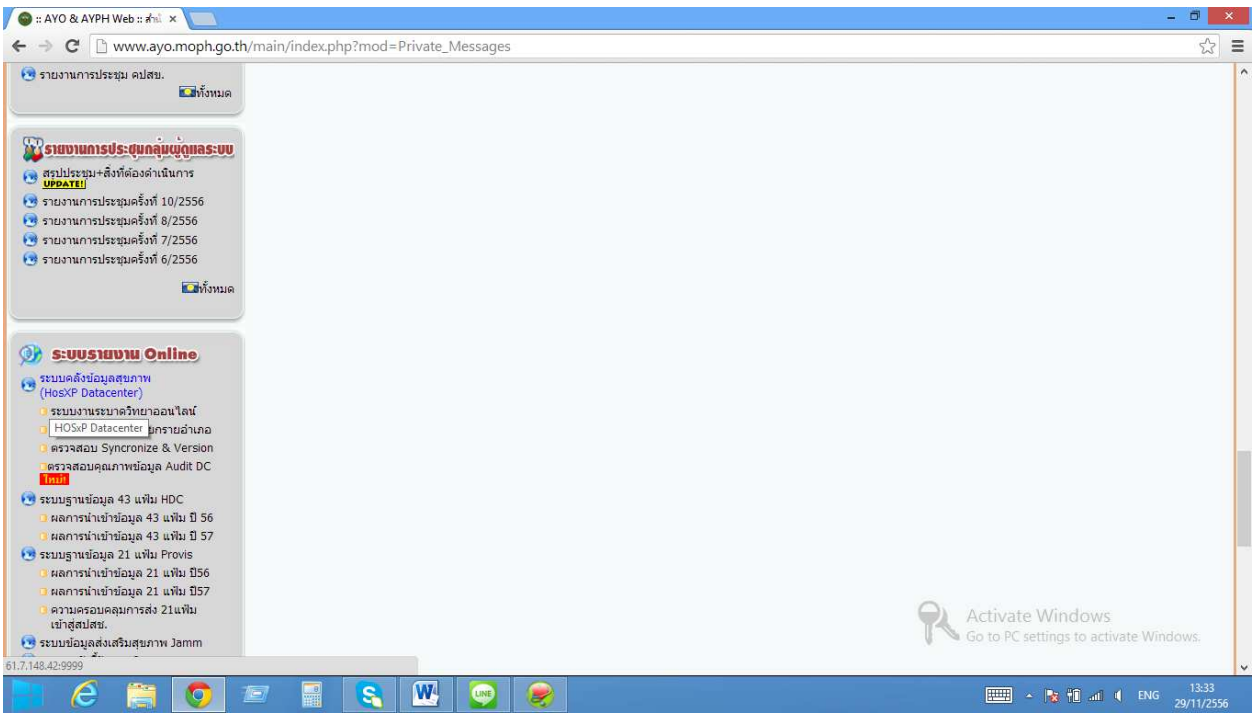

ระบบคลังข้อมูลสุขภาพ (Hosxp Datacenter)

| (                                                            | - Ö 🗙                                                      |
|--------------------------------------------------------------|------------------------------------------------------------|
| ← → C 🗋 61.7.148.42:9999/EXEC                                | ☆ 〓                                                        |
| ระบบคลังข้อมูลสุขภาพ สำนักงานสาธารณสุขจังหวัดพระนครครีอยุธยา | Logout                                                     |
| BMS-Datacenter Login  Login User name Password Login         |                                                            |
|                                                              | Activate Windows<br>Go to PC settings to activate Windows. |
|                                                              | 13:34 🗤 13:34 29/11/2556                                   |

ใส่รหัสผ่าน โดยใช้รหัสเดียวกับการ รับ -ส่งข้อมูล

(แต่ใครที่ใช้งาน DW EMR ในโปรแกรม Hosxp pcu เพื่อดูประวัติผู้ป่วยจาก Datacenter แล้วเปลี่ยน รหัสผ่านใหม่ ให้ใช้รหัสเดียวกับรหัสที่ใช้เข้า DW EMR)

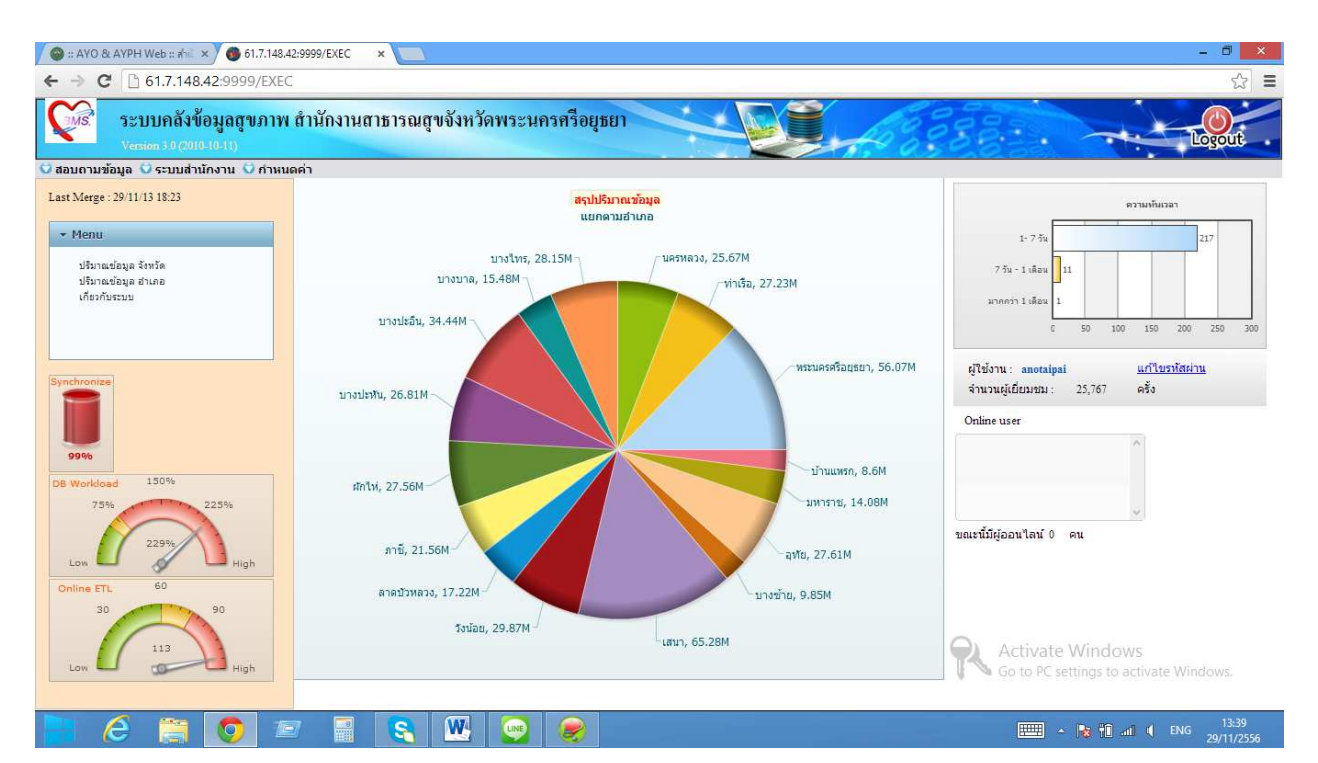

### คลิก สอบถามข้อมูล - คลิก รายงาน NCD

| 🖉 🍩 :: AYO & AYPH Web :: 🕯 🛛 🗙 🗑 61.7.1                                                                                                    | 48.42:9999/EXEC ×                                                                                                    | - 0 ×                                                                                                    |
|----------------------------------------------------------------------------------------------------|----------------------------------------------------------------------------------------------------|----------------------------------------------------------------------------------------------------|
| ← → C C 61.7.148.42:9999/E                                                                                                    | KEC                                                                                                    | ☆ =                                                                                                    |
| ระบบคลังข้อมูลสุขภา<br>Version 5.0 (2010-10-11)                                                                                                    | าพ สำนักงานสาธารณสุขจังหวัดพระนครครือยุธยา                                                                                                    | Logut                                                                                                    |
| 😇 สอบถามข้อมูล 🖸 ระบบสำนักงาน 🕻                                                                                                    | ) กำหนดค่า                                                                                                    |                                                                                                    |
| ข้อมูลหร้าใน<br>ราบงาน<br>ราบงาน<br>ราบงาน<br>สงมงาน NCD<br>ราบงานสิ่งบริ่ง 55 (ปอมุลจาก 43 เทไม)<br>ราบงานสิ่งบริ่ง 55 (ปอมุลจาก 43 เทไม)<br>ราบงานสิ่งประมุ Datacenter<br>ข้อมูลบุคคล<br>SQL Query<br>ตรวจสอบการเข้าใช้ Intraweb Report | สรุปปรีมาณข้อมูล<br>แบกคามอำเภอ<br>รายงาน NCD (พื้นฐาน)<br>1. รายงานผลการคิดกรองความเสี่ยง จำนนกรายสถานบริการ<br>2. รายงานกรร้องมีรกรลอเสี่ยง จำนนกรายสถานบริการ<br>3. รายงานกรร้องมีรกรลอเสี่ยง จำนนกรายสถานบริการ<br>4. รายงานกรร้องมีรกรลอเสี่ยง จำนนกรายสถานบริการ<br>5. แบบรายงานการคิดคามผลการจ้อนอีการลอเสี่ยง (รายบุคคล)<br>6. สรุปผลการคิดคามหลักรร้องมีการลอเสี่ยง (รายบุคคล)<br>6. สรุปผลการคิดคามหลักรร้องเสี่ยง รายสถานบริการ<br>5. รายงานผู้ประโยจะศรี่ง รายสถานบริการ สานนกคามสี่งกรีกษา<br>8. รายงานผู้ประโยจะศรี่ง รายสถานบริการ สานนกคามสี่งกรีกษา<br>5. รายงานผู้ประโยจะศรี่ง รายสถานบริการ สานนกคามสี่งกรีกษา<br>5. รายงานผู้ประโยจะศรี่ง รายสถานบริการ สานนกคามสี่งกรีกษา<br>10. รายงานสรุปผลการจิกษารายสถานบริการ<br>รายงานกระดำเนินงานคิดกรองกลุ่มเสี่ยงโรดเรื่อริ่ง<br>11. การดำเนินงานคิดกรองกลุ่มเสี่ยงโรดเรื่อริ่ง | หาานหรือเวลา           1 - 7.5%           7.5a - 1.เลือน           1.1           1.1           1.1           1.1           1.1           1.1           1.1           1.1           1.1           1.1           1.1           1.1           1.1           1.1           1.1           1.1           1.1           1.1           1.1           1.1           1.1           1.1           1.1           1.1           1.1           1.1           1.1           1.1           1.1           1.1           1.1           1.1           1.1           1.1           1.1           1.1           1.1           1.1           1.1           1.1           1.1           1.1           1.1           1.1           1.1           1.1           1.1           < |
| DB Workload 150%<br>75% 225%<br>Low High<br>Online ETL 60<br>30 90<br>113                                                                                                    | 1.2. การถานนรายเลอกรองกฎมเสียงระดาวบอนไลทดสูง<br>รายงานการดำเน็นงานการดูแลผู้ป่วยกลุ่มโรดเรือรัง<br>2.2 การลำเน็นงานการดูแลผู้ป่วยกลุ่มโรดเรือรัง<br>2.2 การลำเน็นงานการดูแลผู้ป่วยกลุ่มโรดเราบางาน<br>2.2 การลำเน็นงานการดูแลผู้ป่วยกลุ่มโรดเวาบางาน<br>รายงานการดำเน็นงานคอบคุมโรดเวาบางาน (ปังปอง 7 สี)<br>รายงานการดำเน็นงานคอบคุมโรดเวาบางน (ปังปอง 7 สี)<br>ตาดช่วงหอง, 17.22M<br>รงน่อย, 29.87M                                                                                                    | ายแข้มีมีออนไลน์ 0 คน                                                                                                    |
| Low High                                                                                                    |                                                                                                    | Go to PC settings to activate Windows.                                                                                                    |

เลือกดูรายงานที่ต้องการดู รายงานที่เกี่ยวข้อง คือ

- รายงานการดำเนินงานคัดกรองกลุ่มเสี่ยงโรคเรื้อรัง
- 1.1 การดำเนินงานคัดกรองกลุ่มเสี่ยงโรคเบาหวาน
  - 1.2 การดำเนินงานคัดกรองกลุ่มเสี่ยงโรคความดันโลหิตสูง

-รายงานการดำเนินงานการดูแลผู้ป่วยกลุ่มโรคเรื้อรัง

1.1 การดำเนินงานการดูแลผู้ป่วยกลุ่มโรคเบาหวาน

1.2 การดำเนินงานการดูแลผู้ป่วยกลุ่มโรคความดันโลหิตสูง

- รายงานการดำเนินงานควบคุมโรคเบาหวาน (ปิงปอง 7 สี) (หมายเหตุ รายงานยังไม่สมบูรณ์)
- รายงานการดำเนินงานควบคุมโรคความดันโลหิตสูง (ปิงปอง 7 สี) (หมายเหตุ รายงานยังไม่

#### สมบูรณ์)

ตัวอย่าง รายงาน การดำเนินงานการดูแลผู้ป่วยกลุ่มโรคเบาหวาน

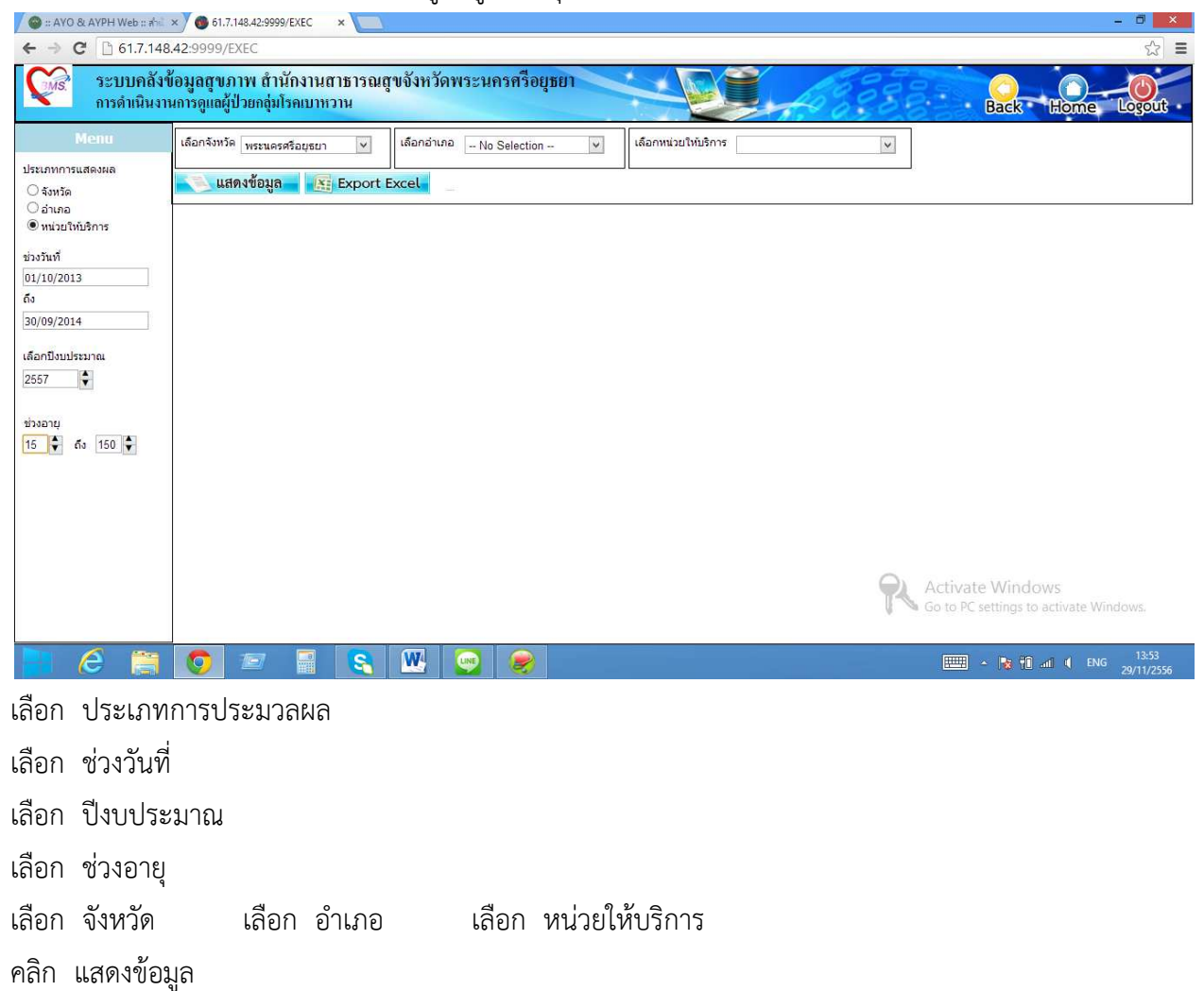

| C 🗋 61.7.1                                                             | 48.42:9999/EXEC                                                                                                    |                        |                     |             |  |
|------------------------------------------------------------------------|----------------------------------------------------------------------------------------------------|------------------------|---------------------|-------------|--|
| แสดงผล                                                                 | <u>แสดงข้อมูล</u> Export Excel Time Used: 0 Seconds                                                                            |                        |                     |             |  |
| น่วยให้บริการ                                                          | • Table 1                                                                                                    | ช่วงอายุ 15 ถึง 150 ปี |                     |             |  |
|                                                                        | กจกรรม                                                                                                    | เป้าหมาย               | ผลงาน               | ร้อยละ      |  |
| 3                                                                      | 1. จำนวนผู้ป่วยเบาหวานทั้งหมด                                                                                                  | 12                     |                     |             |  |
|                                                                        | 1.1 จำนวนผู้ป่วยบาหวานรายใหม่                                                                                                  |                        | 1                   | S.          |  |
| 9/2014<br>ปังมประมาณ<br>•<br>•<br>•<br>•<br>•<br>•<br>•<br>•<br>•<br>• | 1.1.1 Type I                                                                                                    |                        | 0                   | 0.          |  |
|                                                                        | 1.1.2 Туре II                                                                                                    |                        | 0                   | 0.          |  |
|                                                                        | 1.1.3 เบาหวานตั้งครรภ์                                                                                                    |                        | 0                   | 0           |  |
|                                                                        | A) ผู้ป่วยที่เป็นเบาหวานตอนตั้งครรภ์ (GDM)                                                                                     |                        | 0                   | 0           |  |
|                                                                        | B) ผู้ป่วยที่เป็นเบาหวานก่อน (Type1,Type2 หรือ อื่นๆ) แล้วมีการตั้งครรภ์                                                       |                        | 0                   | 0           |  |
|                                                                        | 1.1.4 อื่น ๆ                                                                                                    |                        | 0                   | 0           |  |
|                                                                        | 1.2 จำนวนผู้ป่วยเบาหวานรายเก่า                                                                                                 |                        | 11                  | 91          |  |
|                                                                        | 1.2.1 Type I                                                                                                    |                        | 0                   | 0           |  |
|                                                                        | 1.2.2 Туре II                                                                                                    |                        | 0                   | 0           |  |
|                                                                        | 1.2.3 เบาหวานตั้งครรภ์                                                                                                    |                        | 0                   | 0           |  |
|                                                                        | A) ผู้ป่วยที่เป็นเบาหวานตอนตั้งครรภ์ (GDM)                                                                                     |                        | 0                   | 0           |  |
|                                                                        | B) ผู้ป่วยที่เป็นเบาหวานก่อน (Type1,Type2 หรือ อื่นๆ) แล้วมีการตั้งครรภ์                                                       |                        | 0                   | 0           |  |
|                                                                        | 1.2.4 อื่น ๆ                                                                                                    |                        | 0                   | 0           |  |
|                                                                        | 1.3 จำนวนผู้ป่วยที่เป็นทั้งเบาหวานและความคันโลหิดสูงทั้งหมด                                                                    |                        | 0                   | 0           |  |
|                                                                        | 1.3.1 จำนวนผู้ป่วยที่เป็นเบาหวานแล้วเป็นความดันโลหิดสูง รายใหม่                                                                |                        | 0                   | 0           |  |
|                                                                        | 1.3.2 จำนวนผู้ป่วยที่เป็นเบาหวานแล้วเป็นความดันโลหิดสูง รายเก่า                                                                |                        | 0                   | 0           |  |
|                                                                        | 1.3.3 จำนวนผู้ป่วยที่เป็นความคันโลทิดสูงแล้วเป็นเบาหวาน                                                                        |                        | 0                   | 0           |  |
|                                                                        | 1.3.4 จำนวนผู้ป่วยที่เป็นทั้งเบาหวานและความดันโลหิดสูงพร้อมกัน                                                                 |                        | 0                   | 0           |  |
|                                                                        | 2. จำนวนผู้ป่วยเบาหวานที่ใด้รับการเจาะ Fasting Blood Sugar ทั้งหมด                                                             | 0                      | 0                   | 0           |  |
|                                                                        | 2.1 จำนวนผู้ป่วยเบาหวานที่มีระดับ Fasting Blood Sugar อยู่ในเกณฑ์ที่ควบคุมได้ (70-130 mg/dl) 3 ครั้งติดต่อกัน (3 ครั้งสุดท้าย) | Ac                     | tivate Windows      | 0.          |  |
|                                                                        | 2.2 จำนวนผู้ป่วยเบาหวานที่มีระดับ Fasting Blood Sugar อยู่ในเกณฑ์ที่ควบคุมได้ (70-130 mg/dl) ( ครั้งล่าสุด)                    | Go                     | to PC settings to a | ate Windowe |  |
|                                                                        | 2.3 จำนวนครั้งของผู้ป่วยเบาหวานที่ได้รับการเจาะ Fasting Blood Sugar                                                            |                        | 0                   |             |  |

คลิก Export Excell ถ้าต้องการส่งออกรายงานเป็น Excell

| ເ                                                                        | <b>I</b>                  | - 0 ×                |
|--------------------------------------------------------------------------|---------------------------|----------------------|
| D aboutblank                                                             | 1                         | 2                    |
|                                                                          | Back Hon                  | ne Logout            |
|                                                                          | ช่วงอายุ 15 ถึง 150 ปี    |                      |
|                                                                          | ผลงาน                     | ร้อยละ               |
|                                                                          | 12                        |                      |
|                                                                          | 1                         | 8.33                 |
|                                                                          | 0                         | 0.00                 |
|                                                                          | 0                         | 0.00                 |
|                                                                          | 0                         | 0.00                 |
|                                                                          | 0                         | 0.00                 |
|                                                                          | 0                         | 0.00                 |
|                                                                          | 11                        | 0.00                 |
|                                                                          | 0                         | 0.00                 |
|                                                                          | 0                         | 0.00                 |
| 🚇 ExportExcel201311291xls * 🖡 <u>илоглугатабилогічна</u> ×               | 0                         | 0.00                 |
|                                                                          | 0                         | 0.00                 |
| B) ผู้ป่วยที่เป็นเบาหวานก่อน (Type1,Type2 หรือ อื่นๆ) แต้วมีการตั้งครรภ์ | 0                         | 0.00                 |
| 1.2.4 อื่น ๆ                                                             | 0                         | 0.00                 |
| 1.3 จำนวนผู้ป่วยที่เป็นทั้งเบาหวานและความดันโลทิดสูงทั้งหมด              | 0                         | 0.00                 |
| 1.3.1 จำนวนผู้ป่วยที่เป็นเบาหวานแล้วเป็นความดันโลทัดสูง รายใหม่          | Activate Windows          | 0.00                 |
| 1.3.2 จำนวนผู้ป่วยที่เป็นเบาหวานแล้วเป็นความดันโลทีตสูง รายเก่า          | Go to PC settings to acti | 0.00<br>vate Windows |
| 1.3.3 จำนวนผู้ปัญญาที่เป็นความดันโลทัดสูงแล้วเป็นเบาหวาน                 | 0                         | 0.00                 |
| 1.3.4 จานวนผู่บ่วยที่เป็นทั้งเป็นที่งานวานเลขความคนไลที่คลุ้งพรอมกัน     | 0                         | 0.00                 |
|                                                                          | 📟 - 😼 🛍 📶                 | ENG 29/11/2556       |

แล้วทำการ copy ข้อมูลเก็บไว้ คลิก ปิด สามารถเลือกดูรายงานได้ตามที่ต้องการ

ขอบคุณสำนักงานสาธารณสุขอำเภออุทัย